## راهنمای رزرو نوبت معاینه به صورت اینترنتی:

در ابتدا به سـایت <u>www.zohrehyousefi.com</u> قسـمت نوبت دهـی اینترنتـی که در شـکل زیر مشـخص شـده اسـت وارد شـوید:

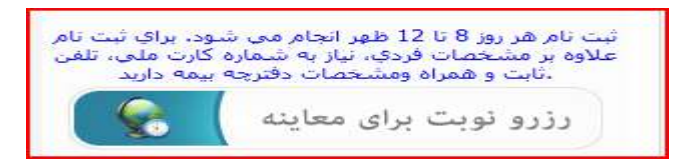

توجه: رزرو نوبت ابرای معاینه تنها **صبح هر روز از ساعت ۸ تا ۱۲** فعال است.

## روند نوبت دهی اینترنتی در سه گام انجام می پذیرد:

۱. ورود مشخصات بیمار:

در صورتی که قبلا برای شما پرونده اینترنتی تشکیل شده است تنها با ورود کد ملی خود می توانید وارد قسمت نوبت دهی شوید. <u>در غیر این صورت</u> بر اساس اطلاعات دفترچه موارد زیر را تکمیل فرمایید. توجه: در صورت هرگونه اشتباه و مغایرت در کد ملی،نوع بیمه و اطلاعات ثبت شده استرداد هزینه انجام نخواهد پذیرفت.

| al alla la patri alla a | <b>9</b>                                            |                                                                                      |
|-------------------------|-----------------------------------------------------|--------------------------------------------------------------------------------------|
| دسی خود را وارد س       |                                                     |                                                                                      |
| 🐣 مشخصات تک             | میلی بیمار(بر کردن فیلد های سنا                     | ره دار احباری است )                                                                  |
| م                       | 9.03ti                                              |                                                                                      |
| م خانوادگې              | استلامني                                            | •                                                                                    |
| م بدر                   | محمد                                                | **                                                                                   |
| دملى                    | 0941233451                                          |                                                                                      |
| ader Es                 | تامین احتماعی<br>نیازی به وارد کردن شاماره دفترچه ا | در صورتیکه گزینه سایر بیمه ها و آراد را انتخاب نمایید :<br>تاریخ اعتبار آن نمی باشد. |
| سمارة دفترجه            | 1234                                                |                                                                                      |
| ریخ اعتبار دفترچه       | 1392/12/12 فرمت تاريخ                               | " yyyy/mm/dd                                                                         |
| هن ئابت                 | 0511 8541423                                        |                                                                                      |
| غن همراه                | 09153166008                                         |                                                                                      |
| ـ هل                    | خانه دار                                            |                                                                                      |
| ضعيت تاهل               | 🐵 متاهل 🗇 مجرد                                      |                                                                                      |
| ريخ تولد                | المعادية المعادية المرمية الم                       | • yyyy/mm/dd e                                                                       |

سپس دکمه ثبت را فشار دهید در صورت تکمیل صحیح فرم به قسمت بعدی وارد می شوید.

۲. انتخاب زمان معاینه:

در صفحه زیر ابتدا مشخصات خود را کنترل کنید سـپس در **قسمت تاریخ** کلیک کنید و تاریخ مورد نظر خود ر<u>ا</u> انتخاب کنید و علامت 🞴 را فشـار دهید.

| مشخصات             |          |       |        |        |       |          |         |         |             |            |
|--------------------|----------|-------|--------|--------|-------|----------|---------|---------|-------------|------------|
| نام و نام خانواهگی | 6/1366   | 0/06  |        |        |       |          |         |         | کد ملحی     | 0943100304 |
| Sour Esi           | L and L  | tasel | المحيد |        |       |          |         | 1.      | بيسي سيبروه |            |
| نوع خدمت           | Carlan . |       |        |        |       |          |         | -       |             |            |
| تعرقه              | 00,000   | 20    |        |        |       |          |         | es 🗌    | ات          |            |
|                    | -        | 10    | a.e    | يرح تط | د خود | ، وا الت | na tite | نصابيهم |             |            |
|                    | 1 Custa  |       |        |        |       | 1.1.1    |         |         | 2           |            |
|                    |          | 10.20 |        | Mar S  | 192 J | - 14.3   |         | 0       | 100         |            |
|                    |          | 100   | 4.25   | 1      | 1004  | 1981     | 1941    | -       |             |            |
|                    |          |       | - 18   | 2      |       |          |         |         |             |            |
|                    |          | 14    |        | 1.41   | 10    | 1.0      | 1.0     | 20      |             |            |
|                    |          | 21    | 22     | 23     | 24    | 25       | 2.45    | 27      |             |            |
|                    |          | 28    | 2.19   | 30     |       |          |         |         |             |            |

توجه: این تاریخ باید **حداقل یک هفته پس از زمان جاری و روز های زوج و غیر از تعطیلات** رسمی باشد.

در صورتی که تاریخ وارد شده صحیح باشد ساعت های ان روز نمایش داده می شود و یک ساعت با ظرفیت باقیمانده غیر صفر را انتخاب کنید بر روی سطر مورد نظر دوباره کلیک کنید تا **پر رنگ** شود سپس دکمه ثبت را فشار دهید.

|                | -<br>                     | را انتخاب نمایید        | تاريخ مورد نظر خود<br>1392/10/23   | تاريخ              | - |
|----------------|---------------------------|-------------------------|------------------------------------|--------------------|---|
| در حال<br>دزور | ا فشار دهید.<br>باقیمانده | ب و دکمه ثبت ر<br>ظرفیت | ر مورد نظر خود را انتخاء<br>تاساعت | لطفا سط<br>از ساعت |   |
| 1              | 3                         | 4                       | 4 بعد از ظهر                       | 3 بعد از ظهر       | 1 |
| 0              | 4                         | 4                       | 5 بعد از ظهر                       | 4 بعد از ظهر       | 2 |
| 0              | 4                         | 4                       | 6 بعد از ظهر                       | 5 بعد از ظهر       | з |
| 0              | 4                         | 4                       | 7 بعد از ظهر                       | 6 بعد از ظهر       | 4 |
|                |                           | انصراف 👐                | ثبت >>>                            |                    |   |

صفحه زیر ظاهر می شود. برای ثبت نهایی نوبت دکمه ثبت را فشار دهید.

| کا تایید و برد     | سی تهایی اظلاعات                        |                                           |                        |
|--------------------|-----------------------------------------|-------------------------------------------|------------------------|
| نام و نام خانوادگی |                                         | کدملی                                     | 0943 000               |
| ناريخ تولد         |                                         | تلغين هصراه                               | 09153166047            |
| ADA ED             | تامين احتماعي                           |                                           |                        |
| حدمات              | 11. 1 . 1 . 1 . 1 . 1 . 1 . 1 . 1 . 1 . |                                           |                        |
| 84.0               | 200000                                  |                                           |                        |
| ناريخ ددور         | 13921023                                |                                           |                        |
| ساعت مورد نظر      | 4 تا 3 بعد از طعر                       |                                           |                        |
| عمليات يرداخت وج   | به از طریق درگاه یانک                   | رفاه کارگرا <mark>ن</mark> انجام می شود . | ئىت،<br>ئىود ، انصرا ف |

## ۳. پرداخت هزينه:

به منظور **ثبت نهایی** وقت در صفحه زیر اطلاعات مربوط به یکی از کارت های شتاب خود را وارد فرمایید. کارت های شتاب **همه** بانک ها مورد قبول است.

لازم به ذکر است که این سایت <u>دارای محوز رسمی و مورد تائید یانک رفاه و سامان و</u> <u>دارای نماد اعتماد از وزارت صنایع می</u> باشد.

| ، سامان                         | درواره برداخت ابتتربتني برداخت الكبرونيك                                                                                                    |
|---------------------------------|----------------------------------------------------------------------------------------------------|
|                                 |                                                                                                    |
| اطلافات بذيرندة                 | اطلامات کارت                                                                                                    |
|                                 | The factor of the factor of th |
| Dr Zohreh Yousefi               | » رمز استرسی)                                                                                                    |
| when the Print and Print and    | * \$1431                                                                                                    |
|                                 | 1 cold shade 8cd*                                                                                                    |
| ناهر بنادردده ( مطب دگم بودنهی: | TTTAL TTAL                                                                                                    |
| 10122260 1 #atoria af           | » هیارد، زیر را وارد بهاییدا                                                                                                    |
| مناه قابل بيرداجينه ا           | 45240                                                                                                    |
| بال 200,000                     | 402 -0                                                                                                    |
|                                 | - culture - culture                                                                                                    |

در صورت موفقیت آمیز بودن پرداخت هزینه صفحه زیر ظاهر می شود

|               |                                        |                             | . N <sub>1</sub>         |
|---------------|----------------------------------------|-----------------------------|--------------------------|
|               | والأنجام والمعادية                     | س دریافت نوبت<br>1392/10/23 | النظا پرينٽ قبد<br>تاريخ |
| 0943          | رمان خطور در سطب                       | 1352/10/23                  | نام و نام خانوادگې .     |
| 318 P937 C2 J | صحیحی<br>6MDZI شـماره پیگیری از بانک 1 | KUwrNMDT9wQSz0kmq4O4VnPZ/R  | شماره رزور               |
| 200000        | هزينه پرداختى                          | 1392/10/09                  | تاريخ رزور               |
| ک 4/4         | بھسىنگى 6 ساختمان نيكان پلا            | خيابان کوهسـنگی ، کو        | ادرس مطب                 |
|               | 0511-8413217                           | 7                           | تلفن مطب                 |

به منظور پرینت این قبض روی **علامت چاپگر** کلیک کنید. <mark>توجه : این قبض را پرینت و در تاریخ مشخص شده در قبض به مطب مراجعه فرمایید</mark> بدون تحویل این قبض از پذیرش شما معذور ایم

> با تشکر از توجه شما <u>www.zohrehyousefi.com</u>